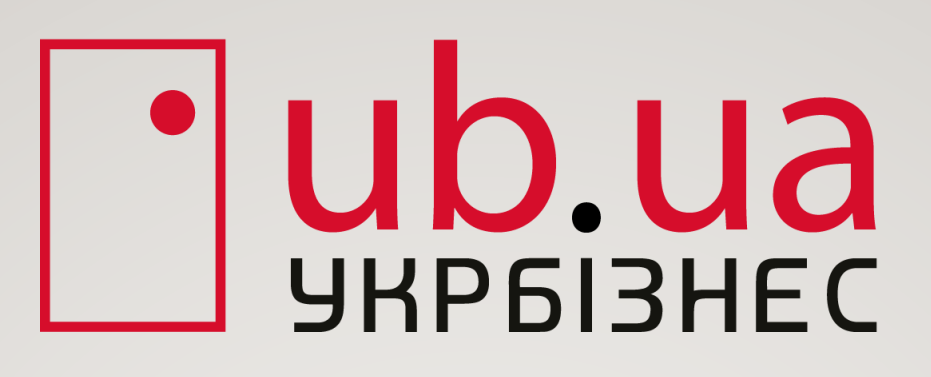

# Інструкція по створенню облікового запису компанії та наповненню сайту, інтернет-магазину, лендінгу на порталі Укрбізнес <u>ub.ua</u>

Дана інструкція допоможе Вам правильно та ефективно наповнити Ваше представництво інформацією про Ваш бізнес. Інформація на порталі публікується трьома мовами (укр, рус, eng). Вся інформація проходить модерацію.

### Зміст

- 1. Вхід в свій аккаунт
- 2. Наповнення профілю
- 3. Банер та логотип компанії
- 4. Реквізити компанії
- 5. Особистий консультант
- 6. Налаштування доменного імені
- 7. Доступ до кабінету іншим користувачам
- 8. Додавання інформацію про компанію
- 9. Види діяльності
- 10. Додавання товарів вручну
- 11. Імпорт товарів через XML
- 12. Налаштування центру замовлень
- 13. Розміщення послуг компанії
- 14. SEOmap

- 15. Додавання оголошеннь
- 16. Додавання статей на портал
- 17. Розміщення новин на порталі
- 18. Розміщення прайс-листа
- 19. Сервіс запитань/відповідей
- 20. Створення фотоальбомів/Додавання фото
- 21. СЕО оптимізиція сторінок
- 22. Налаштування дизайну головної сайту
- 23. Налаштування дизайну сторінок товарів
- 24. Управління розділами сайту
- 25. Замовлення послуг порталу
- 26. Створення Лендінгу
- 27. Підтримка покупців/управління клієнтами
- 28. Зміна паролю
- 29. Додаткові можливості

# 1. Здійсніть вхід в свій аккаунт компанії на порталі «Укрбізнес»

**! Важливо.** Відновити пароль можна, натиснувши Увійти/Забули пароль/Відновлення доступу або зверніться до свого менеджера (див. пункт 3.)

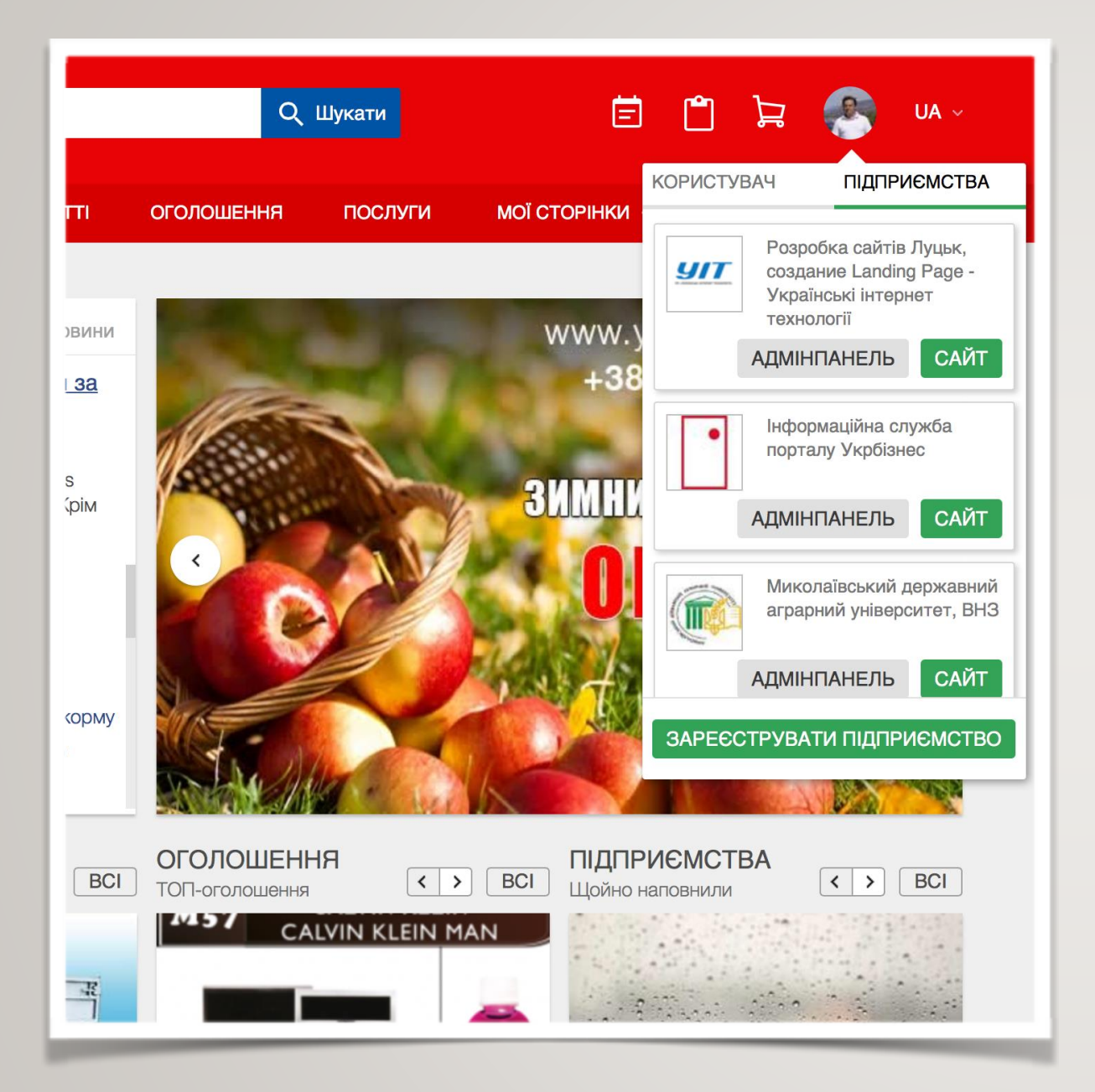

### Шлях — UB.UA > Увійти

1. Зайдіть на портал ub.ua під свої логіном і паролем.

2. Натисніть на свій аватар, виберіть підприємства і адмінпанель.

3. Прочитайте підказки «Більше можливостей у вашому кабінеті».

4. Натисніть на «зірочку налаштування» для управління віджетами.

5. Додайте інформацію за допомогою розділу «Швидке додавання інформації».

# 2. Заповніть профіль про вашу компанію

<u>! Важливо.</u> Якщо потрібно внести зміни, повторіть кроки і змініть інформацію. Також можна видалити профіль компанії і заново зареєструватися. На **тестовому періоді** і коли у вас **оплачений пакет реклами**, видалити компанію можна тільки звернувшись за допомогою до свого менеджера (див. пункт 3.)

| Профіль компанії / <mark>Основн</mark>                                                                                                 | а інфо                    | рмація                   | 1                       |                                                                               |      |  |  |  |
|----------------------------------------------------------------------------------------------------|---------------------------|--------------------------|-------------------------|-------------------------------------------------------------------------------|------|--|--|--|
| Опублікувати інформацію: 📑 українською 🗋 💼 на русском 📄 🏭 in English<br>Внесення інформації українською мовою є обов'язковим           |                           |                          |                         |                                                                               |      |  |  |  |
| Юридична назва підприємства: <b>П</b> ортал Укрбізнес"<br>Назва підприємства на порталі: <b>П</b> иформаційна служба порталу Укрбізнес |                           |                          |                         |                                                                               |      |  |  |  |
| Показувати назву:                                                                                                    | • на всіх                 | сторінках<br>My fim name | О на всіх с<br>My fim n | О на всіх сторінках з додаванням назви розділу<br>My firm name - section name |      |  |  |  |
| Використовувати:                                                                                                    | ⊚ назву н                 | а порталі                | о юридичну назву        |                                                                               |      |  |  |  |
| Телефон підприємства:                                                                                                    | +38                       | 0332                     | 772930                  |                                                                               |      |  |  |  |
|                                                                                                    | +38                       | 050                      | 9826140<br>1742022      | ×                                                                             |      |  |  |  |
| Факс:                                                                                                    | Додати теле<br>Додати фак | ефон<br>IC               |                         |                                                                               |      |  |  |  |
| Інтернет-пеиджери:                                                                                                    | e-mail<br>Додати пей      | <b>∼</b><br>джер         | bob@ub.ua               | ×                                                                             |      |  |  |  |
| Қраїна:                                                                                                    | Україна                   |                          | ~                       |                                                                               |      |  |  |  |
| Perion:                                                                                                    | Волинсь                   | жа                       | ~                       |                                                                               |      |  |  |  |
| Місто: 💳                                                                                                    | Луцьк                     |                          |                         |                                                                               |      |  |  |  |
| Адреса: 💳                                                                                                    | Стрілець                  | ка                       |                         | будинок 4                                                                     | oфic |  |  |  |
| Поштовий індекс:                                                                                                    | 43000                     |                          |                         |                                                                               |      |  |  |  |

# Шлях — Меню>Профіль>Налаштувати профіль

1. Зайдіть у розділ Профіль

2. Виберіть мову або декілька мов якими будете публікувати інформацію.

3. Заповніть уважно всі поля на відповідних мовах, особливо контактні дані і e-mail для замовлень.

- 4. Додайте логотип компанії.
- 5. Додайте банер компанії
- 6. Натисніть зберегти зміни.

# 3. Завантажте логотип та банер підприємства

<u>! Важливо.</u> Якщо потрібно внести зміни, повторіть кроки і змініть інформацію. Також можна видалити профіль компанії і заново зареєструватися. На **тестовому періоді** і коли у вас **оплачений пакет реклами**, видалити компанію можна тільки звернувшись за допомогою до свого менеджера (див. пункт 3.)

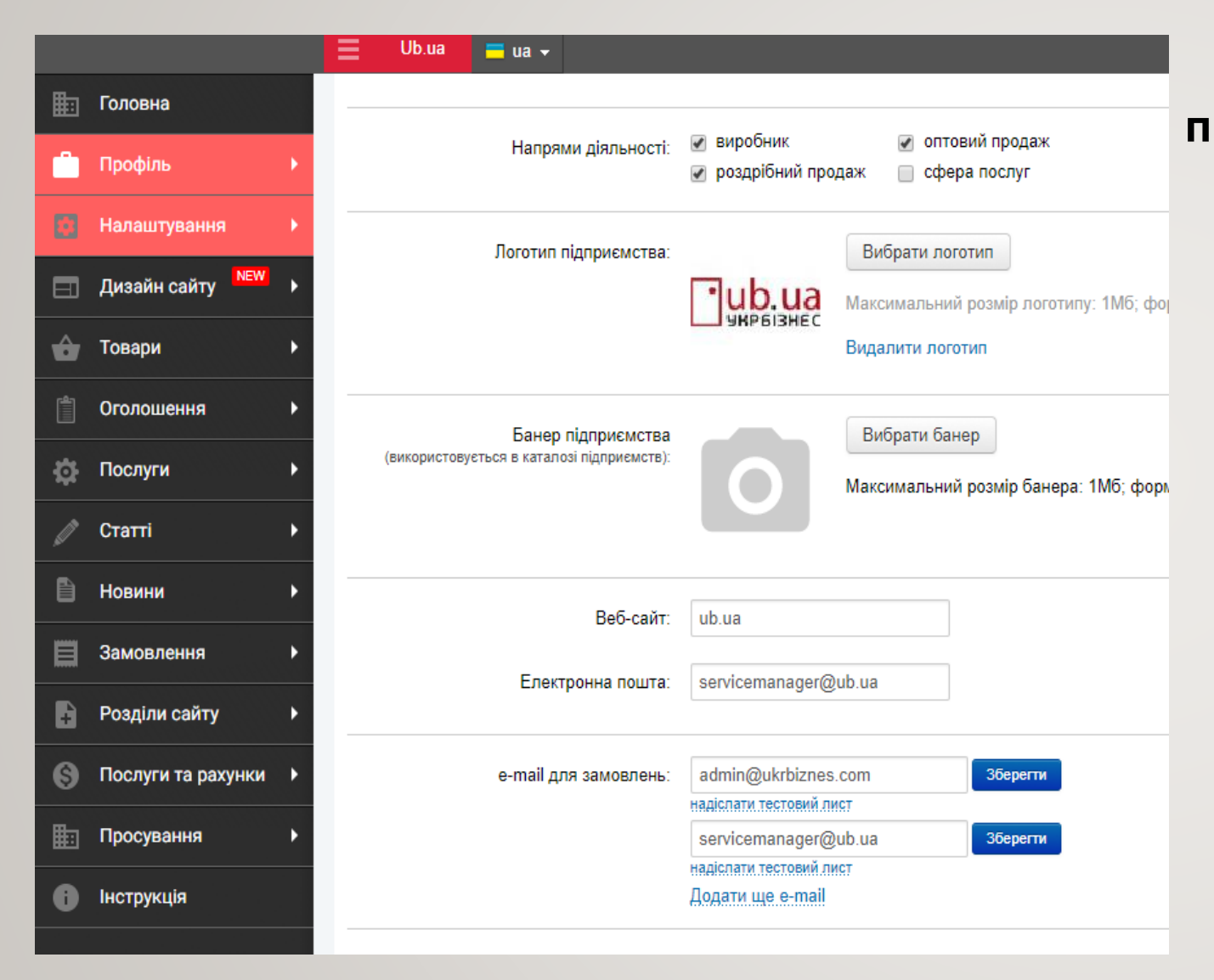

### Шлях — Меню>Профіль>Налаштувати профіль

 Зайдіть у розділ Профіль.
 Завантажте якісні фото логотипа та банера компанії.

# 4. Заповніть реквізити вашої компанії

<u>! Важливо.</u> Якщо потрібно внести зміни, повторіть кроки і змініть інформацію.

|   |                    |   | Ub.ua | 💳 ua 🗸              |                                                  |
|---|--------------------|---|-------|---------------------|--------------------------------------------------|
| ₽ | Головна            |   |       | e-mail для замовлен | њ: valtseyko@gmail.com Зберегти                  |
| Ċ | Профіль            |   |       |                     | надіспати тестовий лист<br>Додати ще e-mail      |
|   | Налаштування       |   |       | Реквізит            | и: окридична особа                               |
|   | Дизайн сайту       |   |       |                     | Повне найменування                               |
| ô | Товари             |   |       |                     |                                                  |
|   | Оголошення         |   |       |                     | Код ЄДРПОУ                                       |
| ₽ | Послуги            |   |       |                     | ПН                                               |
|   | Статті             |   |       |                     | № рахунку                                        |
| Ð | Новини             |   |       |                     | 10                                               |
| ľ | Замовлення         |   |       |                     | Юридична, поштова адреса                         |
| ŧ | Розділи сайту      |   |       |                     |                                                  |
| 6 | Послуги та рахунки |   |       |                     | Телефони                                         |
| ₽ | Просування         |   |       |                     |                                                  |
| 6 | Інструкція         |   |       |                     | Система оподаткування                            |
|   |                    |   |       |                     | П платник ПДВ                                    |
|   |                    | _ |       |                     |                                                  |
|   |                    |   |       |                     | Зберегти зміни Зберегти зміни і додати товар Збе |

# Шлях — Меню>Профіль>Налаштувати профіль

- 1. Зайдіть у розділ Профіль.
- 3. Заповніть уважно всі поля.

# 5. Отримайте допомогу та консультації від працівників <u>ub.ua</u>

**! Важливо.** Ви завжди можете отримати допомогу у свого менеджера з питань роботи порталу, різноманітні поради з технічних та організаційних питань.

| Валентин Цейко - Розробка сайтів Луць -<br>Талу UB.UA. Розвивайте свій бізнес разом з нами. Ознайомтесь з правилами порталу. |                  |                               |                          |                  |                   |                                                             |  |  |
|----------------------------------------------------------------------------------------------------|------------------|-------------------------------|--------------------------|------------------|-------------------|-------------------------------------------------------------|--|--|
| тю<br>тугу                                                                                                    | 🖨 Дода<br>? Дода | ти оголошення<br>ти запитання | 🖪 Додати ф<br>🗮 Додати п | юто<br>райс-лист |                   | алентин Цейко<br>аш менеджер<br>nfo@ub.ua<br>38(0322)772930 |  |  |
|                                                                                                    |                  | Сьогодні<br>0                 | Вчора<br>0               | За 7 днів<br>0   |                   | Задати питання<br>Замовити дзвінок<br>Поскаржитись          |  |  |
|                                                                                                    |                  | 0                             | 0                        |                  | 0                 | 8                                                           |  |  |
|                                                                                                    |                  | 0                             | 0                        | 0                | 2                 | 99<br>9                                                     |  |  |
|                                                                                                    |                  | 0                             | 0                        | 0                | 0                 | 5<br>686                                                    |  |  |
|                                                                                                    |                  |                               |                          |                  |                   |                                                             |  |  |
|                                                                                                    |                  | Сьогодні<br>4                 | Вчора<br>39              | За 7 днів<br>228 | За 30 днів<br>916 | Всього<br>62783                                             |  |  |
|                                                                                                    |                  | 202                           | 386                      | 3290             | 20694             | 413778                                                      |  |  |

### Шлях-Меню>Спливаючий віджет справа

### 1. Відкрийте віджет

2. Задайте питання своєму менеджеру, замовте дзвінок або поскаржіться на його роботу.

## 6. Налаштуйте доменне ім'я для вашого сайту

**! Важливо.** Автоматично система присвоює сайтам імена, наприклад <u>firm245219.ub.ua</u>. Якщо у вас є власний зареєстрований домен (наприклад .com, .net і m.д.) або бажаєте його зареєструвати, ви можете додати його до вашого сайту на порталі «Укрбізнес». Для цього зв'яжіться з вашим менеджером для уточнення деталей (див. пункт 3.)

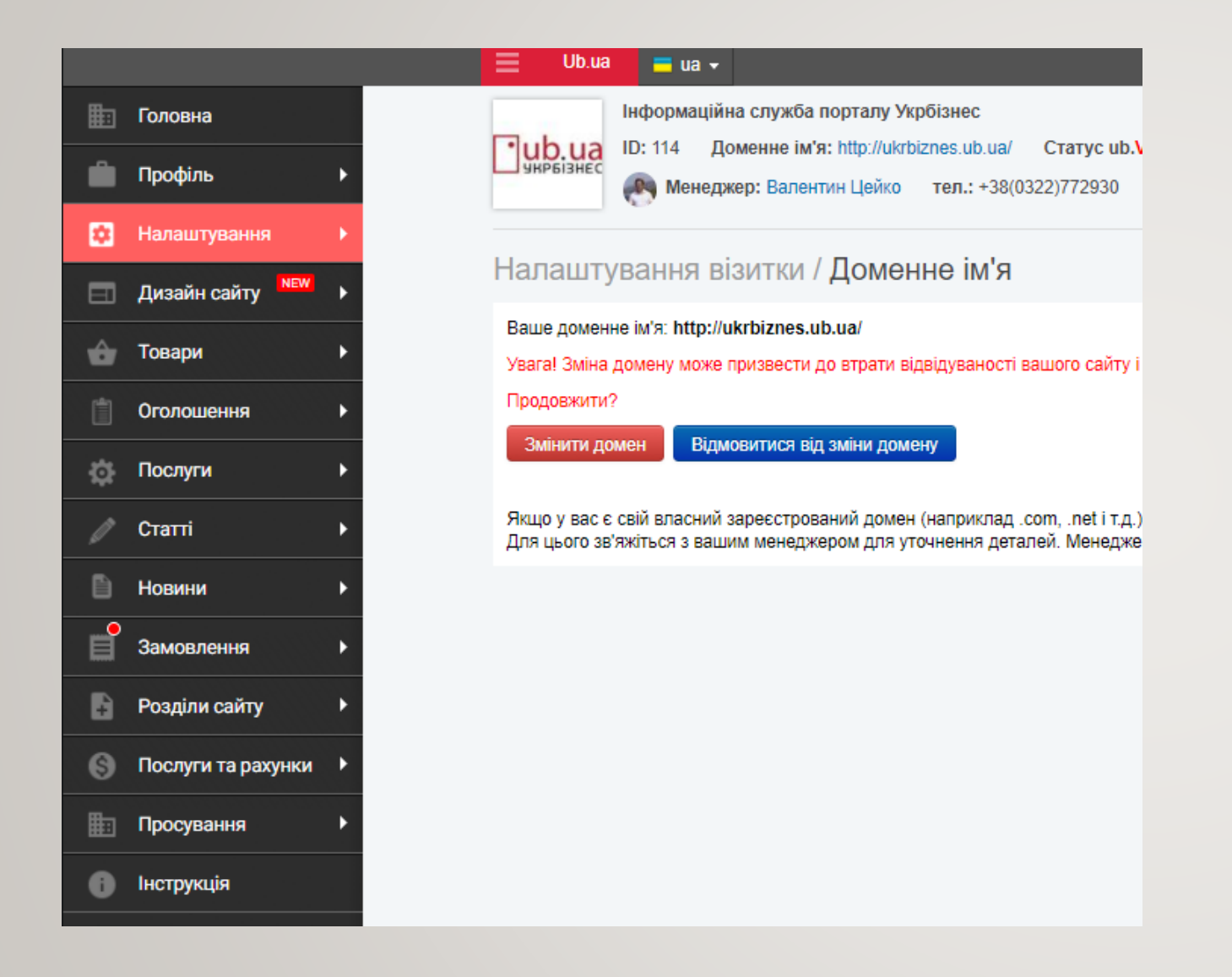

### Шлях - Меню>Налаштування>Доменне ім'я

- 1.Зайдіть у розділ доменне ім'я.
- 2.В поле «Ваше доменне ім'я» введіть бажане ім'я домену.
- 3. Натисніть перевірити.
- Натисніть використати, якщо таке ім'я домену вільне і воно вам підходить або підберіть нове і тоді натисніть використати.

# 7. Надайте доступ до адмінпанелі іншим користувачам

! Важливо. Додати можливо лише людину, яка пройшла реєстрацію на порталі як користувач. Адміністратор може керувати користувачами.

| 🏥 Головна          | Все про портал УКРБІЗНЕС або як розвивати свій бізнес в інтернеті                                                                                               |
|--------------------|----------------------------------------------------------------------------------------------------|
| 🧰 Профіль 🛛        | ир: 12510 Доменне им'я: http://about.ub.ua/ Статус ub.vip до 14.02.2018<br>укрызности ир: 12510 Менеджер: Валентин Цейко тел.: +38(0322)772930 email: valtsetyl |
| 🖸 Налаштування 🛛   |                                                                                                    |
| Дизайн сайту NEW   | Профіль компанії / Додати працівника<br>знайдіть своїх співробітників зареєстрованих на порталі та додавайте до свого підприємства                              |
| 👉 Товари 🛛         |                                                                                                    |
| ПОГОЛОШЕННЯ        | Знаити користувача за: ID, лопн або електронна пошта                                                                                                    |
| О Послуги          | Надати права: О Адміністратор                                                                                                    |
| 🖉 Статті 🛛         | ⊙ Користувач                                                                                                    |
| 🖹 Новини 🛛         | Знайти працівника                                                                                                    |
| Замовлення         |                                                                                                    |
| Розділи сайту      |                                                                                                    |
| Послуги та рахунки |                                                                                                    |
| Просування О       |                                                                                                    |
| Пнструкція         |                                                                                                    |

## Шлях - Меню>Профіль>Надати доступ

 Зайдіть у розділ надати доступ.
 Додайте в поле додавання - ID номер працівника, логін чи його електронну пошту.
 Оберіть тип: користувач/адміністратор.
 Додайте користувача.

# 8. Додайте матеріал про Вашу компанію

! Важливо. Зайдіть на сайт і перегляньте опубліковану інформацію. Внесіть зміни, якщо цього вимагає ситуація. Вносьте інформацію багатьма мовами, це покращує результат.

| ⊞  | Головна            | Все про портал УКРБІЗНЕС або як розвивати свій бізнес в інтернеті                                                                                                    |
|----|--------------------|----------------------------------------------------------------------------------------------------|
| Ċ. | Профіль 🕨          | ПОРТАГ<br>УКРБІЗІ Менеджер: Валентин Цейко тел.: +38(0322)772930 email: valtsetyko@gmail.com Menedwep: Валентин Цейко тел.: +38(0322)772930 email: valtsetyko@gmail.com Menedwep: Валентин Цейко тел.: +38(0322)772930 email: valtsetyko@gmail.com Menedwep: Валентин Цейко тел.: +38(0322)772930 email: valtsetyko@gmail.com Menedwep: Валентин Цейко тел.: +38(0322)772930 email: valtsetyko@gmail.com Menedwep: Валентин Цейко тел.: +38(0322)772930 email: valtsetyko@gmail.com Menedwep: Валентин Цейко тел.: +38(0322)772930 email: valtsetyko@gmail.com Menedwep: Banentun noвiдом |
|    | Налаштування 🕨     |                                                                                                    |
|    | Дизайн сайту 🛛 🕨 🕨 | Профіль компанії / Про компанію                                                                                                    |
| ŵ  | Товари 🕨           | Опублікувати інформацію: 🧮 українською 🗌 📥 на русском 📋 🎇 in English<br>Внесення інформації українською мовою є обов'яаковим                                                                                                    |
| (  | Оголошення         |                                                                                                    |
| ₽  | Послуги 🕨          | $   \mathbf{A}   = 2   \mathbf{A}   \mathbf{A}   = 2   \mathbf{A}   \mathbf{A}   $                                                                                                    |
| I  | Статті 🕨           |                                                                                                    |
| Đ  | Новини 🕨           | Про нас                                                                                                    |
|    | Замовлення         | Ub.ua — це найбільший портал, створений для розвитку інтернет-торгівлі та бізнесу. Це<br>місце зустрічі сотень тисяч продавців та покупців. Ресурс обслуговує як b2c та і b2b<br>сектори українського бізнесу.                                                                                                    |
| 6  | Послуги та рахунки | Тут продавці можуть створювати сучасні торгові площадки, а покупці вигідно купувати.<br>Це найкраще місце для укладання бізнесових контрактів.                                                                                                    |
| ₽  | Просування         | Наша місія                                                                                                    |
| 0  | Інструкція         | Ми спрощуємо бізнес, надаючи послуги найвищої якості в онлайн-торгівлі.                                                                                                    |
|    |                    | Кількість символів: 2314 (дуже добре)                                                                                                    |

## Шлях — Меню>Профіль>Про компанію

1. Зайдіть в розділ Про компанію.

2. Виберіть мову або декілька мов якими будете публікувати інформацію.

3. Внесіть тексти, фото, відео

#### тощо.

4. Натисніть зберегти зміни.

# 9. Додайте види діяльності

! Важливо. Зайдіть на сайт і перегляньте опубліковану інформацію. Внесіть зміни, якщо цього вимагає ситуація

|                        | Ub.ua 🚍 ua 🗸                                                                                                    |
|------------------------|----------------------------------------------------------------------------------------------------|
| 🟥 Головна              | Все про портал УКРБІЗНЕС або як розвивати свій бізнес в інтернеті                                                            |
| 💼 Профіль 🔸            | укрызы Менеджер: Валентин Цейко тел.: +38(0322)772930 email: va                                                              |
| ⊡ Налаштування 🕨       |                                                                                                    |
| 📃 Дизайн сайту 🕨 🕨     | Профіль компанії / Види діяльності                                                                                           |
| 📩 Товари 🕨 🕨           | Опублікувати інформацію: 🧮 українською 🗌 📥 на русском 🔲 🎇 in English<br>Внесення інформації українською мовою є обов'язковим |
| 📋 Оголошення 🔸         |                                                                                                    |
| о Послуги 🕨            | Рубрика: Рекламна діяльність. ЗМІ                                                                                            |
| 🖉 Статті 🕨             | Підрубрика: Інтернет-видання, Інтернет-реклама                                                                               |
| 🖹 Новини 🕨 🕨           | Види діяльності: Портал Укрбізнес - це нове слово в сфері інтер<br>дозволяє перетворити будь-яку компанію в при              |
| Замовлення             | Як це відбувається?                                                                                                    |
| Розділи сайту 🕨        | Ми детально вивчаємо потенціал компанії в інт<br>діяльність по просуванню бізнесу в інтернеті на                             |
| 🛞 Послуги та рахунки 🕨 | Кількість символів: 1262 (дуже добре)                                                                                        |
| 🔝 Просування 🕨         |                                                                                                    |
| Пнструкція             |                                                                                                    |
|                        | Напрями діяльності: 🗆 виросник 👘 оптовий продаж<br>роздрібний продаж 🔽 сфера послуг                                          |
|                        |                                                                                                    |
|                        | зоерегти зміни                                                                                                    |

## Шлях — Меню>Профіль>Види діяльності

- 1. Зайдіть у розділ види діяльності.
- 2. Виберіть мову або декілька мов

### якими будете публікувати інформацію.

- 3. Виберіть рубрику і підрубрику.
- 4. Внесіть текст.
- 5. Оберіть напрями діяльності.
- 6. Натисніть зберегти зміни.

# 10. Внесення товарів вручну

! Важливо. Якщо ви внесли товар, але не опублікували, він потрапляє в чернетки. Товари, що опубліковані потрапляють на модерацію. Товари можуть не пройти модерацію через невідповідність інструкції і можуть бути повернуті.

Усі видалені товари потрапляють в архів і їх можна відновити, натиснувши опублікувати. Якщо у Вас закінчився пакет реклами — товари потрапляють в архів, їх теж можна відновити, купивши пакет. Через 6 місяців перебування в архіві товари видаляються назавжди.

|                   |                      | 📃 Ub.ua                           | = ua 🗸            |                                   |            |                                                  |          | 🚺 Тетяна                        | Назарук 🗸                     | Зареєструвати підприємс      |
|-------------------|----------------------|-----------------------------------|-------------------|-----------------------------------|------------|--------------------------------------------------|----------|---------------------------------|-------------------------------|------------------------------|
| ≣⊡                | Головна              |                                   | Все про по        | ртал УКРБІЗНЕС або як розвивати   | свій бізне | с в інтернеті                                    |          |                                 |                               |                              |
| -                 | Профіль              | ΠΟΡΤΑΓ                            | ID: 12510         | Доменне ім'я: http://about.ub.ua/ | Статус и   | b. <mark>Vip</mark> до 14.0 <mark>2.2</mark> 018 | Підня    | ти статус                       |                               |                              |
|                   | профиль              | Ј УКРЫЗН                          | 🥐 Менед           | джер: Валентин Цейко тел.: +38(0  | 322)77293  | 0 email: valtsetyko                              | o@gmail  | .com Мапис                      | ати повідом                   | лення Поскаржитись           |
|                   | Налаштування 🕨       | Ви публікуєт                      | e togan: 💻 V      |                                   | англійсь   | K010                                             |          |                                 |                               |                              |
|                   | Дизайн сайту NEW 🕨   | Du nyonkyen                       | е товар. <u> </u> |                                   |            |                                                  |          |                                 |                               | 1                            |
| •                 | _                    | Основна п                         | нформація         | Характеристики та модифікації     | SEO        | Знижки та супутн                                 | і товари | 1 Додаткова ін                  | нформація                     |                              |
| ŵ                 | Товари 🕨             | Назва товару                      | -                 |                                   |            |                                                  |          |                                 |                               |                              |
|                   | Оголошення           |                                   |                   |                                   |            |                                                  |          | Наявність:                      | в наявнос                     | πί ~                         |
| *                 |                      | Розділ товар                      | у                 |                                   |            |                                                  |          | Код товару:                     |                               |                              |
| - <del>1</del> 27 | Послуги Р            | Рубрика то                        | зару не обра      | на                                |            | Вибрати розділ                                   |          |                                 |                               |                              |
| all the           | Статті 🕨             | Створити новий розділ Фото товару |                   |                                   |            |                                                  |          |                                 |                               |                              |
| Đ                 | Новини 🕨             | Тип:                              | Роздрі            | бна ціна 🗸 🗸                      |            |                                                  |          |                                 |                               | Додати фото                  |
| <b></b>           | Замовлення           | Ціна:                             |                   | грн. 🗸 за шт. 🗸                   |            |                                                  |          | Ви може                         | ете одночасн                  | о завантажити кілька фотогра |
|                   |                      | Ціна зі зниж                      | кою:              |                                   |            |                                                  |          |                                 |                               | Ctrl                         |
| ÷                 | Розділи сайту 🕨 🕨    | П Ціна дого                       | вірна Мініма      | альна партія:                     |            |                                                  |          |                                 |                               |                              |
| 6                 | Послуги та рахунки 🔸 |                                   |                   |                                   |            |                                                  |          | Розмістити т<br>Даний товар ста | овар в ТОП<br>ас першим у від | дповідній рубриці            |
| ₽                 | Просування           | Опис товару                       | -                 |                                   |            |                                                  |          |                                 |                               |                              |
| 6                 | Інструкція           | 9 @   X                           | 🗈 😤   нтм.        | Розмір шрифт •   В І Ц АВС   🧮 🗄  | E 3 8      |                                                  | a šž     | <u>A</u> • -2 III               |                               |                              |
|                   |                      | x <sub>2</sub> x <sup>2</sup> Ω   | 3   🖂 🖂           | an 12 a-   fa af 14   🖩 🗐   💆     |            |                                                  |          |                                 |                               |                              |
|                   |                      |                                   |                   |                                   |            |                                                  |          |                                 |                               |                              |
|                   |                      |                                   |                   |                                   |            |                                                  |          |                                 |                               |                              |
|                   |                      |                                   |                   |                                   |            |                                                  |          |                                 |                               |                              |
|                   |                      |                                   |                   |                                   |            |                                                  |          |                                 |                               |                              |
|                   |                      |                                   |                   |                                   |            |                                                  |          |                                 |                               |                              |

### Шлях — Меню>Товари>Додати товар

1. Зайдіть у розділ додати товар.

2. Оберіть мову, якою будете вносити

### товар.

- 3. Вкажіть назву товару
- 4. Додайте фото або декілька фото

#### товару.

- 5. Вкажіть ціну і варіанти ціни.
- 6. Внесіть опис товару.
- 7. Оберіть розділ товару.
- 8. Заповніть інші характеристики.

11. Зайдіть Меню>Товари>Всі товари.

Переміщайте товари в рубрики,

відзначайте наявність і видимість товарів, проводьте видалення у разі потреби.

# 11. Імпорт товарів (швидке додавання всіх товарів з інших сайтів)

! Важливо. Якщо Ваш хмл-файл довго знаходиться на модерації або повернутий, чи у Вас виникають труднощі з додаванням та відображенням товарів - зв'яжіться з менеджером через адміністративну панель (див. пункт 3).

|                                 | Ub.ua = ua -                                                                                                    |  |  |  |  |  |  |
|---------------------------------|----------------------------------------------------------------------------------------------------|--|--|--|--|--|--|
| 🔠 Головна                       | Все про портал УКРБІЗНЕС або як розвивати свій бізнес в інтернеті<br>ID: 12510 Поменне ім'я: http://about.ub.ua/ Статус.ub.Vin.no.14.02.2018                                                                                                   |  |  |  |  |  |  |
| 💼 Профіль 🕨 🕨                   | укрызна менеджер: Валентин Цейко тел.: +38(0322)772930 email: valtsetyko@                                                                                                    |  |  |  |  |  |  |
| 💽 Налаштування 🕨                |                                                                                                    |  |  |  |  |  |  |
| 🗐 Дизайн сайту <sup>NEW</sup> 🕨 | Товари / Імпорт                                                                                                    |  |  |  |  |  |  |
| 🔂 Товари 🕨 🕨                    | Додати файл імпорту                                                                                                    |  |  |  |  |  |  |
| 📋 Оголошення 🕨                  | XML-імпорт. Якщо у вас є товари, розміщені на інших ресурсах або власному інтернет-магазині,<br>дозволить вам автоматично додати всі ваші товари на Укрбізнес, а також налаштувати автооноє                                                    |  |  |  |  |  |  |
| 🔅 Послуги 🕨                     | Доступні формати XML: YML від Яндекс-маркет ( <u>http://help.yandex.ru/partnermarket/?id=1111483</u> )                                                                                                    |  |  |  |  |  |  |
| 🖉 Статті 🔸                      | URL                                                                                                    |  |  |  |  |  |  |
| 🗎 Новини 🕨 🕨                    | Імпортувати товари з Excel                                                                                                    |  |  |  |  |  |  |
| Замовлення 🕨                    | Ви можете скористатись швидким додаванням вашого асортименту з файлу Excel. Зверніть ува<br>завантаження.                                                                                                    |  |  |  |  |  |  |
| Розділи сайту                   | Вимоги до файлу Excel:<br>Файл може складатись тільки з 4-х колонок. Колонки мають йти у послідовності що вказана ниж<br>- Перша колонка - назва товару, не може бути пустою                                                                   |  |  |  |  |  |  |
| Послуги та рахунки              | <ul> <li>- перша колонка - назва товару, не може оути пустою.</li> <li>- Друга колонка - опис товару, не може бути пустою.</li> <li>- Третя колонка - ціна товару, може бути тільки числове значення, якщо стоїть 0 (нуль) або поле</li> </ul> |  |  |  |  |  |  |
| Просування •                    | <ul> <li>Четверта колонка - код товару, може бути пуста, тоді система самостійно розставить коди для<br/>Зверніть увагу! Максимальний обсяг 1 файлу не може перевищувати 100 товарних позиці</li> </ul>                                        |  |  |  |  |  |  |
| Інструкція                      |                                                                                                    |  |  |  |  |  |  |

### Шлях — Меню>Товари>Імпорт товарів

1. Зайдіть у розділ Імпорт товарів.

2. Прочитайте вимоги для додавання хмл та ексель-файлів.

3. Натисніть «Додати файл імпорту»,

якщо ви хочете додати хмл-файл:

3.1. Заповніть усі поля.

3.2. Натисніть опублікувати.

3.3. Ваш хмл-файл потрапив на

#### модерацію.

3.4. Контролюйте його статус (модерація, опубліковано або повернуто)

4. Натисніть «Імпортувати товари з

Excel»:

4.1. Заповніть усі поля.

4.2. Натисніть «Імпортувати товари»

# 12. Налаштування центру замовлень

! Важливо. Користуйтесь підказками поряд із кожним пунктом. Кнопки і їх колір генерують Ваші замовлення, тому не оминайте цей пункт.

|          |                    | ≡   | Ub.ua       | 📒 ua 🗸     |                                                         |                   |
|----------|--------------------|-----|-------------|------------|---------------------------------------------------------|-------------------|
|          | Головна            |     | BCE TIP     | Все про по | ортал УКРБІЗНЕС або як розвивати свій бізнес в          | інтернеті         |
| •        | Профіль            |     |             | ID: 12510  | Доменне ім'я: http://about.ub.ua/ Статус ub.Vij         | р до 14.02.2      |
| _        |                    |     |             | 🥐 Мене,    | джер: Валентин Цейко тел.: +38(0322)//2930              | email: valts      |
| 8        | Налаштування       |     | ентр за     | мовпен     | нь / Напаштування                                       |                   |
|          | Дизайн сайту       |     | on poo      |            |                                                         |                   |
| ô        | Товари             | ·   | SMS-пові    | домлення:  | Ввімкнути                                               | Отр<br>зам        |
| 4        | Оголошення         | >   |             |            | Формат телефону: +380501234567                          |                   |
| ₽        | Послуги            |     |             |            | Статистика використання SMS-повідомлень                 |                   |
|          | Статті             |     |             |            | Доступно: 700 докупити<br>Використано: 0                |                   |
| Đ        | Новини             | · - |             |            |                                                         |                   |
| <b></b>  | Замовлення         | e   | -mail для з | амовлень:  | valtseyko@gmail.com Зберегти<br>надіслати тестовий лист | зам               |
| Ð        | Розділи сайту      |     |             |            | Додати ще e-mail                                        | нат<br>пер<br>пош |
| 6        | Послуги та рахунки | . – |             |            |                                                         |                   |
|          | <b></b>            |     | К           | урс валют: | Використовувати свій курс валют                         | Свії<br>грив      |
| <b>#</b> | Просування         |     |             |            | 1 USD = грн.                                            | ВИК(              |
| 0        | Інструкція         |     |             |            | 1 EUR = грн.                                            |                   |
|          |                    |     |             |            | 1 RUR = грн.                                            |                   |
|          |                    |     | Мініма      | альна сума | 🗌 Ввімкнути                                             | Міні              |
|          |                    |     | 38          | мовлення:  | грн.                                                    | кош               |
|          |                    |     |             |            |                                                         |                   |
|          |                    |     | Статист     | ика показу |                                                         | 36ir              |
|          |                    |     | -           | телефонів: | Ввімкнути                                               | KOHT              |

### Шлях — Меню>Замовлення>Налаштування замовлень

1. Зайдіть у розділ Налаштування замовлень.

- 2. Налаштуйте SMS-повідомлення.
- 3. Налаштуйте e-mail для замовлень.
- 4. Налаштуйте курс валют.
- 5. Налаштуйте статистику показу телефонів.
- 6. Налаштуйте кнопки запиту.

### Не менш важливим для нарощення замовлень є налаштування оплати та доставки

#### Шлях —

Меню>Товари>Оплата/Доставка

# 13. Додавання послуг

! Важливо. Зайдіть на сайт і перегляньте опубліковану інформацію. Внесіть зміни, якщо цього вимагає ситуація.

|                    | Ub.ua 🚍 ua 🗸                                                                                        |                                                                 |
|--------------------|----------------------------------------------------------------------------------------------------|-----------------------------------------------------------------|
| 🛄 Головна          | Все про портал УКРБІЗНЕС або як розвивати свій                                                      | й бізнес в інтернеті                                            |
| 📋 Профіль          | ID: 12510 Доменне ім'я: http://about.ub.ua/ Ста<br>УКРБІЗІ Менеджер: Валентин Цейко тел.: +38(0322) | атус ub.Vip до 14.02.2018 Підн<br>)772930 email: valtsetyko@gma |
| 💽 Налаштування     |                                                                                                    |                                                                 |
| Дизайн сайту NEW   | ы пуолкуєте послугу:українською ↓                                                                   | Назва послуги                                                   |
| 🔂 Товари           |                                                                                                    |                                                                 |
| Поголошення        |                                                                                                    | Рубрика                                                         |
| 🔅 Послуги          | Φοτο                                                                                                | Підрубрика                                                      |
| 🧷 Статті           | Завантажити                                                                                         |                                                                 |
| Новини             | Ви можете одночасно завантажити декілька фотографій                                                 | Текст послуги                                                   |
| Замовлення         |                                                                                                    | 🗐 🔊 (°   HTML   <b>B <i>I</i> <u>U</u></b>                      |
| Розділи сайту      |                                                                                                    | <b>⊠                                     </b>                   |
| Послуги та рахунки | •                                                                                                   |                                                                 |
| Просування         |                                                                                                    |                                                                 |
| • Інструкція       |                                                                                                    |                                                                 |
|                    |                                                                                                    |                                                                 |
|                    |                                                                                                    |                                                                 |
|                    |                                                                                                    |                                                                 |
|                    |                                                                                                    | Кількість символів: 0 (бажани                                   |
|                    | Відмінити Зберегти в чернетки Опублікувати -                                                        | ] Публікувати тільки на сайті                                   |

### Шлях — Меню>Послуги>Додати послугу

1. Зайдіть у розділ додати послугу.

2. Оберіть мову, якою будете вносити послугу.

3. Вкажіть назву послуги.

- 4. Оберіть рубрику і підрубрику.
- 5. Завантажте фото.
- 6. Додайте текст-опис послуги.

7. Натисніть «Опублікувати» або натисніть поряд на стрілочку і оберіть «Опублікувати і перекласти іншою мовою».

8. Внесіть інформацію на іншій мові і натисніть зберегти.

# 14. Налаштуйте SEOmap сайту вашого підприємства

! Важливо. Внесіть зміни, якщо цього вимагає ситуація. Неактуальні ключові слова можна видалити. Карта SEO прив'язує завдання (оголошення, новину, тощо) до ключового слова, сторінки конверсії і прикріпленого матеріалу (що опублікований на сайті).

|         |                                                        | 📕 Ub.ua 🚍 ua 🗸              |                                                                                 | 🛃 Андрій Лапків 🚽 🔤 Ін                                                      | формаційна служба 👻           |
|---------|--------------------------------------------------------|-----------------------------|---------------------------------------------------------------------------------|-----------------------------------------------------------------------------|-------------------------------|
| ₽       | Головна                                                | ТОВ «КТА» Помічниця:        | серветки для сервірування, сміттєві па                                          | кети, губки кухонні, с                                                      | Переглян                      |
| Ê       | Профіль 🕨                                              | ID: 210715 Доменне Виктория | ім'я: http://pomoshchnitsa.ub.ua/ Статус<br>а Штондіна тел.: +38(066)9185546 еп | s ub.Premium до 08.07.2018 Підняти с<br>nall: Viktoria07595@gmail.com 🛛 Har | татус<br>исати повідомлення Г |
|         | Налаштування 🕨                                         |                             |                                                                                 |                                                                             |                               |
|         | Дизайн сайту 🛛 🕨 🕨                                     | Пакети Техзавдання та брифи | Ключові слова Сторінки конверсії                                                | Карта SEO Сервісний центр                                                   |                               |
| ŵ       | Товари                                                 | Матеріал                    | Ключові слова                                                                   | Сторінка конверсії                                                          | Прикріплений матеріал         |
|         |                                                        | Оголошення № 1 🧷            | + додати ключові слова                                                          | + додати сторінку конверсії                                                 | + прикріпити матеріал         |
|         | Оголошення                                             | Оголошення № 2 🥒            | + додати ключові слова                                                          | + додати сторінку конверсії                                                 | + прикріпити матеріал         |
| ₽       | Послуги                                                | Оголошення № 3 🥒            | + додати ключові слова                                                          | + додати сторінку конверсії                                                 | + прикріпити матеріал         |
| A       | Статті                                                 | Оголошення № 4 🥒            | + додати ключові слова                                                          | + додати сторінку конверсії                                                 | + прикріпити матеріал         |
| <i></i> |                                                        | Оголошення № 5 🥒            | + додати ключові слова                                                          | + додати сторінку конверсії                                                 | + прикріпити матеріал         |
|         | Новини                                                 | Оголошення № 6 🖉            | + додати ключові слова                                                          | + додати сторінку конверсії                                                 | + прикріпити матеріал         |
| 目       | Замовлення 🕨                                           | Оголошення № 7 🖉            | + додати ключові слова                                                          | + додати сторінку конверсії                                                 | + прикріпити матеріал         |
|         | Den sieu as žeru – – – – – – – – – – – – – – – – – – – | Оголошення № 8 🥒            | + додати ключові слова                                                          | + додати сторінку конверсії                                                 | + прикріпити матеріал         |
| 8       | Розділи саиту 🕨                                        | Оголошення № 9 🥒            | + додати ключові слова                                                          | + додати сторінку конверсії                                                 | + прикріпити матеріал         |
| 6       | Послуги та рахунки 🔸                                   | Оголошення № 10 🥒           | + додати ключові слова                                                          | + додати сторінку конверсії                                                 | + прикріпити матеріал         |
|         | Просування 🕨                                           | Новина № 1 🧷                | + додати ключові слова                                                          | + додати сторінку конверсії                                                 | + прикріпити матеріал         |
|         |                                                        | Оголошення № 1 🥒            | + додати ключові слова                                                          | + додати сторінку конверсії                                                 | + прикріпити матеріал         |
|         | Інструкція                                             | Оголошення № 2 🧷            | + додати ключові слова                                                          | + додати сторінку конверсії                                                 | + прикріпити матеріал         |
|         |                                                        | Оголошення № 3 🥖            | + додати ключові слова                                                          | + додати сторінку конверсії                                                 | + прикріпити матеріал         |

### Шлях>Меню>Просування>SEO

1.Оберіть вид завдання, наприклад Оголошення № 1.

2.Натисніть "+ додати ключові слова" і оберіть групу ключових слів.

3.Натисніть "+ додати сторінку конверсії" і оберіть сторінку із списку.

4.Сформуйте відповідно завдання до кожного виду робіт.

5.Натисніть "Зберегти зміни" внизу сторінки.

6.Прикріплення матеріалів
 відбувається пізніше після їх
 написання і публікації на сайті клієнта.

# 15. Додавання оголошення

! Важливо. Зайдіть на сайт і перегляньте опубліковану інформацію. Внесіть зміни, якщо цього вимагає ситуація.

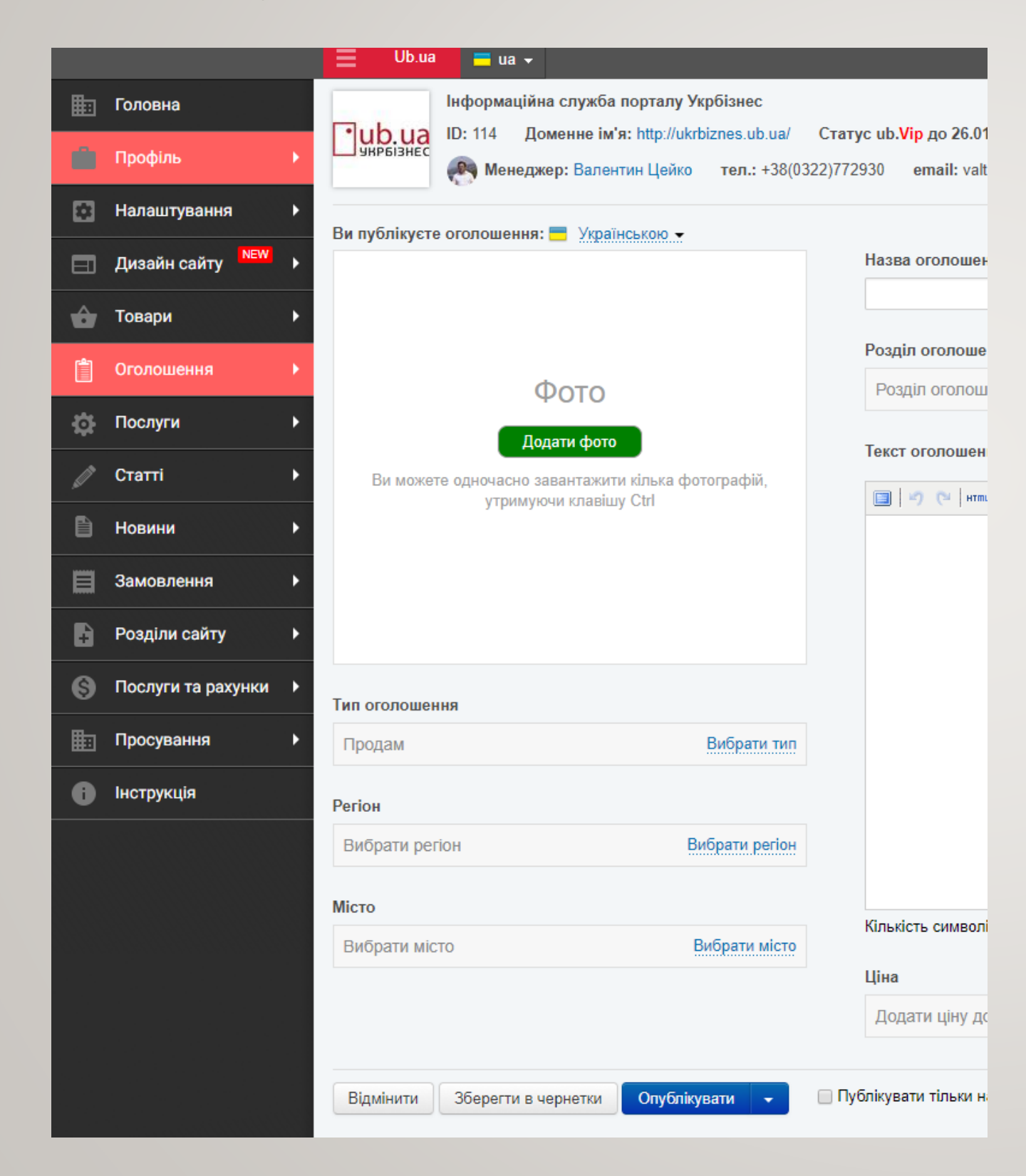

# Шлях—Меню>Оголошення>Додати оголошення

1. Зайдіть у розділ додати оголошення.

2. Оберіть мову, якою будете вносити оголошення.

- 3. Вкажіть назву оголошення.
- 4. Оберіть розділ оголошення.
- 5. Завантажте фото.
- 6. Додайте текст.

7. Натисніть «Опублікувати» або натисніть поряд на стрілочку і оберіть «Опублікувати і перекласти іншою мовою».

8. Внесіть інформацію на іншій мові і натисніть зберегти.

# 16. Додавання статті

! Важливо. Зайдіть на сайт і перегляньте опубліковану інформацію. Внесіть зміни, якщо цього вимагає ситуація. Ви можете обрати час публікації в майбутньому періоді, для цього скористайтесь відповідним полем

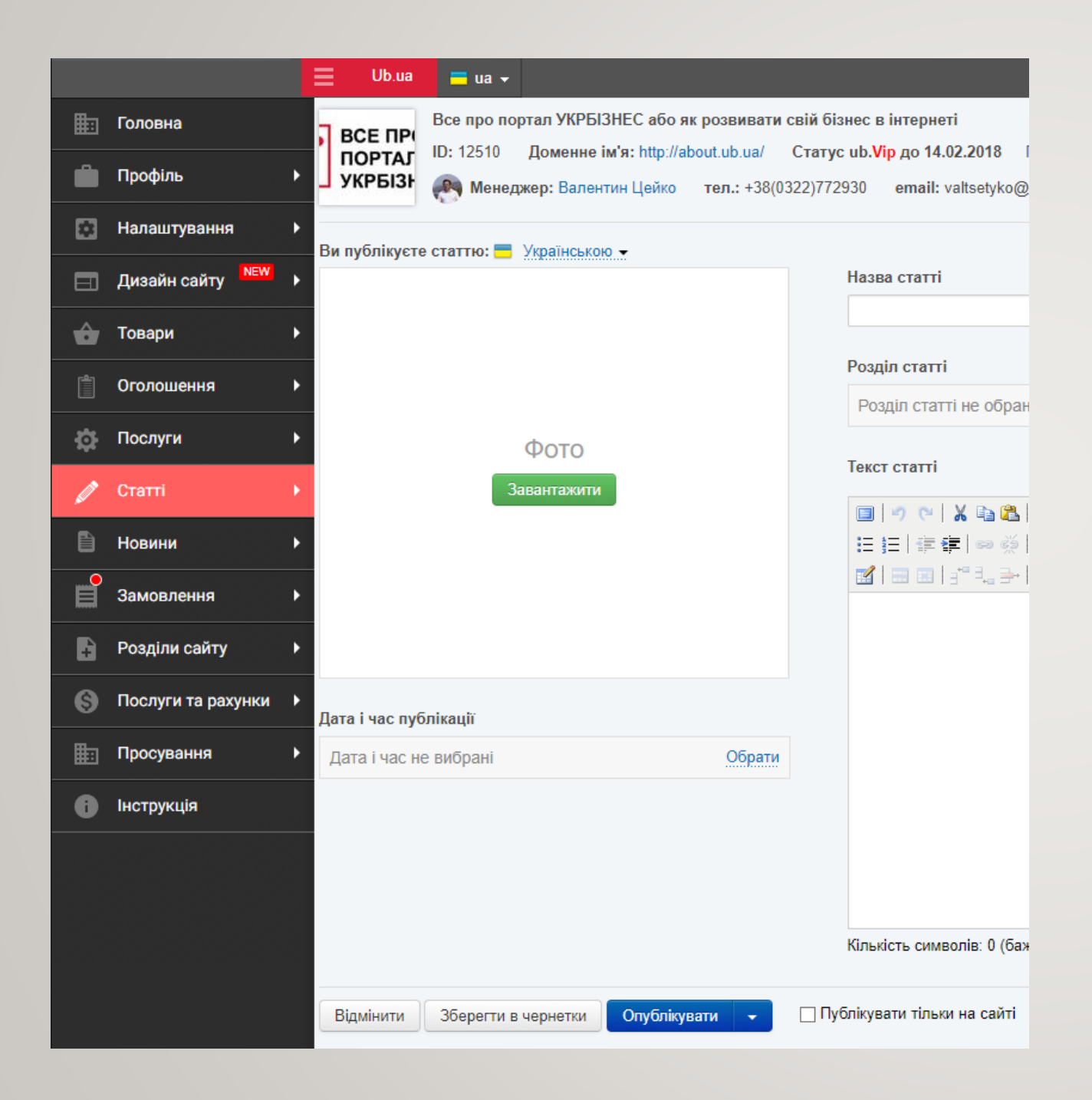

### Шлях-Меню>Статті>Додати статтю

1. Зайдіть у розділ додати статтю.

2. Оберіть мову, якою будете вносити статтю.

- 3. Вкажіть назву статті.
- 4. Оберіть розділ статті.
- 5. Завантажте фото.
- 6. Додайте текст та фото.

 Натисніть «Опублікувати» або натисніть поряд на стрілочку і оберіть «Опублікувати і перекласти іншою мовою».

8. Внесіть інформацію на іншій мові і натисніть зберегти.

# 17. Додавання новин

**! Важливо.** Зайдіть на сайт і перегляньте опубліковану інформацію. Внесіть зміни, якщо цього вимагає ситуація. Ви можете обрати час публікації в майбутньому періоді, для цього скористайтесь відповідним полем. Новина відображається як на порталі у відповідному розділі, так і на вашій візитці.

|             |                            |         | Ub.ua         | = ua        | •            |                 |              |            |                  |
|-------------|----------------------------|---------|---------------|-------------|--------------|-----------------|--------------|------------|------------------|
| <u>ш</u> го | оловна                     |         |               | Інформац    | іійна служба | порталу Ук      | рбізнес      |            |                  |
| п п         | рофіль                     | , Ľ     | ир.иа         | ID: 114     | Доменне ім   | 'я: http://ukrb | iznes.ub.ua/ | Статус ub  | .Vip до 26.01.   |
| -           |                            |         |               | 🥐 Мене      | еджер: Вален | тин Цейко       | тел.: +38(03 | 322)772930 | email: valts     |
| ВН          | алаштування                | Ви      | и публікуєте  | е новину: 📒 | Українсько   | Ю. 🔻            |              |            |                  |
| ΞА          | изайн сайту <sup>NEW</sup> | •       |               |             |              |                 |              | Наз        | ва новини        |
| ŵ T         | овари                      | •       |               |             |              |                 |              |            |                  |
| <b>0</b>    | голошення                  | •       |               |             |              |                 |              | Pos,       | діл новин<br>зне |
| ¢⊧⊓         | ослуги                     | •       |               |             | Фото         |                 |              | Torr       |                  |
| ¢ c         | татті                      | •       |               |             | Завантажити  |                 |              | Texc       | тновини          |
| 🗎 н         | овини                      | ×.      |               |             |              |                 |              | :=         | 三   津 津          |
| 3           | амовлення                  | •       |               |             |              |                 |              |            | 🔤 🕮   3          |
| P           | озділи сайту               | •       |               |             |              |                 |              |            |                  |
| <u>ө</u> п  | ослуги та рахунки          | ►<br>Да | ата і час пуб | ілікації    |              |                 |              |            |                  |
| шп          | росування                  | •       | цата і час не | е вибрані   |              |                 | Обрати       |            |                  |
| <b>6</b> IH | ютрукція                   | Дж      | керело нови   | ини         |              |                 |              |            |                  |
|             |                            | Ļ       | Јжерело не    | додане      |              |                 | Обрати       |            |                  |
|             |                            |         |               |             |              |                 |              |            |                  |
|             |                            |         |               |             |              |                 |              | Кіль       | кість символів   |
|             |                            |         | Відмінити     | Зберегти    | в чернетки   | Опублікує       | зати 👻       | 🗌 Публіку  | вати тільки на   |

Шлях — Меню>Новини>Додати новину

1. Зайдіть у розділ додати новину.

2. Оберіть мову, якою будете вносити новину.

3. Вкажіть назву.

4. Оберіть розділ.

5. Завантажте фото.

6. Додайте текст новини.

7. Натисніть «Опублікувати» або натисніть поряд на стрілочку і оберіть

«Опублікувати і перекласти іншою мовою».

8. Внесіть інформацію на іншій мові і натисніть зберегти.

# 18. Додавання прайс-листа

! Важливо. Зайдіть на сайт і перегляньте опубліковану інформацію. Внесіть зміни, якщо цього вимагає ситуація.

|                     | Ub.ua = ua -                                                                                    |  |  |  |  |
|---------------------|-------------------------------------------------------------------------------------------------|--|--|--|--|
| Головна             | Інформаційна служба порталу Укрбізнес                                                           |  |  |  |  |
| 🛱 Профіль 🕨 🕨       | UD: 114 Доменне ім'я: http://ukrbiznes.ub.ua/ Ста<br>менеджер: Валентин Цейко тел.: +38(0322)77 |  |  |  |  |
| 🔝 Налаштування 🕨    |                                                                                                 |  |  |  |  |
| 📃 Дизайн сайту 🕨 🕨  | Назва прайсу                                                                                    |  |  |  |  |
| 🔓 Товари 🕨 🕨        | Опис                                                                                            |  |  |  |  |
| 📋 Оголошення 🕨 🕨    |                                                                                                 |  |  |  |  |
| 🏚 Послуги 🕨         |                                                                                                 |  |  |  |  |
| 🖉 Статті 🕨 🕨        |                                                                                                 |  |  |  |  |
| 🗎 Новини 🕨 🕨        |                                                                                                 |  |  |  |  |
| Замовлення •        | Файл прайсу                                                                                     |  |  |  |  |
| 🗜 Розділи сайту 🕨 🕨 | Не додано файлу 3                                                                               |  |  |  |  |
| Послуги та рахунки  | Розділ прайсу                                                                                   |  |  |  |  |
| Просування 🕨        | Розділ прайсу не обраний Виб                                                                    |  |  |  |  |
|                     | Дата актуальності                                                                               |  |  |  |  |
| Інструкція          | Дата актуальності не обрана                                                                     |  |  |  |  |
|                     |                                                                                                 |  |  |  |  |
|                     | Дата публікації не вибрана                                                                      |  |  |  |  |
|                     | Aara nyonikadii ne bilopana                                                                     |  |  |  |  |
|                     | Відмінити Зберегти в чернетки Опублікувати -                                                    |  |  |  |  |

## Шлях—Меню>Розділи сайту>Прайслист>Додати прайс-лист

1. Зайдіть у розділ додати прайс-лист.

2. Оберіть тип прайс-листа, який ви хочете завантажити

3. Оберіть мову, якою будете вносити прайс-лист.

4. Вкажіть назву.

- 5. Додайте опис.
- 6. Завантажте файл прайсу.
- 7. Оберіть дату актуальності.
- 8. Оберіть дату публікації.
- 9. Натисніть «Опублікувати» або натисніть поряд на стрілочку і оберіть «Опублікувати і перекласти іншою мовою».

10. Внесіть інформацію на іншій мові і натисніть зберегти.

# 19. Запитання/відповіді

**! Важливо.** Зайдіть на сайт і перегляньте опубліковану інформацію. Внесіть зміни, якщо цього вимагає ситуація. Сервіс використовується для пошукової оптимізації в форматі запитань.

|                                | Ub.ua = ua -                                                                                  |  |  |  |  |  |
|--------------------------------|-----------------------------------------------------------------------------------------------|--|--|--|--|--|
| 📰 Головна                      | Інформаційна служба порталу Укрбізнес                                                         |  |  |  |  |  |
| 🛑 Профіль                      | ID: 114 Доменне ім'я: http://ukrbiznes.ub.ua/ С<br>м Менеджер: Валентин Цейко тел.: +38(0322) |  |  |  |  |  |
| Налаштування                   |                                                                                               |  |  |  |  |  |
| Дизайн сайту NEW               | Би пуолікуєте питання: <u>→ українською</u> →<br>Питання                                      |  |  |  |  |  |
| б Товари                       | •                                                                                             |  |  |  |  |  |
| 📋 Оголошення                   | Рубрика                                                                                       |  |  |  |  |  |
| 🔅 Послуги                      |                                                                                               |  |  |  |  |  |
| 🖉 Статті                       |                                                                                               |  |  |  |  |  |
| Новини                         |                                                                                               |  |  |  |  |  |
| В Замовлення                   |                                                                                               |  |  |  |  |  |
| 🔒 Розділи сайту                | •                                                                                             |  |  |  |  |  |
| Послуги та рахунки             |                                                                                               |  |  |  |  |  |
| просування                     |                                                                                               |  |  |  |  |  |
| <ul> <li>Інструкція</li> </ul> |                                                                                               |  |  |  |  |  |
|                                |                                                                                               |  |  |  |  |  |
|                                | Кількість символів: 0 (бажаний обсяг 800 символів)                                            |  |  |  |  |  |
|                                |                                                                                               |  |  |  |  |  |
|                                | Відмінити Зберегти в чернетки Опублікувати -                                                  |  |  |  |  |  |

## Шлях—Меню>Розділи сайту>Запитання/відповіді>Додати запитання

1. Зайдіть у розділ Додати запитання.

2. Оберіть мову, якою будете вносити прайс-лист.

3. Вкажіть питання.

4. Оберіть рубрику.

- 5. Оберіть тип запитання.
- 6. Додайте текст відповіді.

7. Натисніть «Опублікувати» або натисніть поряд на стрілочку і оберіть «Опублікувати і перекласти іншою мовою».

8. Внесіть інформацію на іншій мові і натисніть зберегти.

# 20. Додавання фото

! Важливо. Зайдіть на сайт і перегляньте опубліковану інформацію. Внесіть зміни, якщо цього вимагає ситуація. Якщо в центрі замовлень налаштувати правильно кнопку до фотографій, вони можуть генерувати багато замовлень. Не використовуйте чужі фотоматеріали з порушеннями авторських прав.

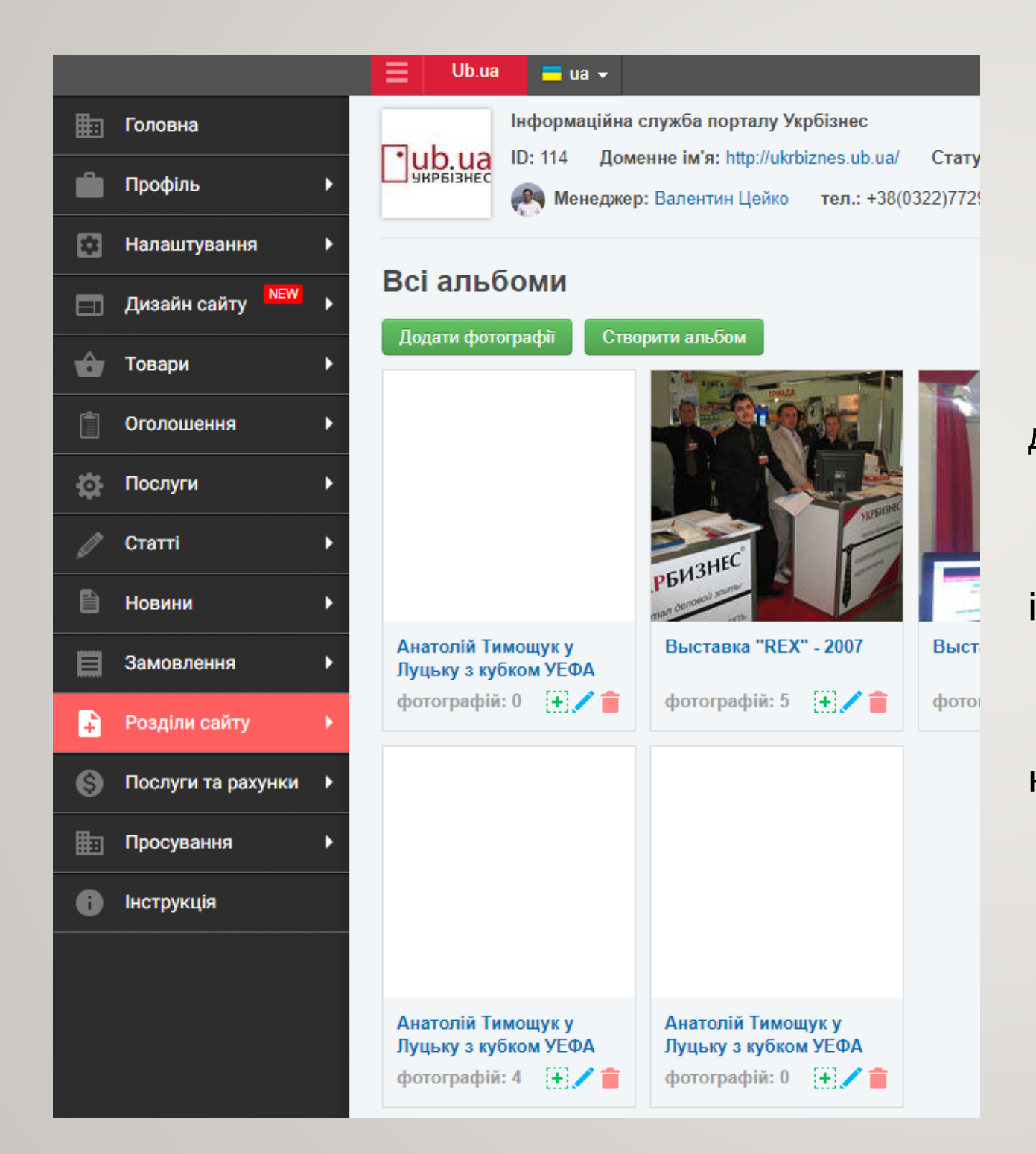

## Шлях — Меню>Інформація>Фото

- 1. Зайдіть у розділ Фото.
- 2. Натисніть додати фотографії.
- 3. Вкажіть назву альбому.

4. Вкажіть мітки (ключові слова) через кому для альбому.

5. Натисніть додати фото і завантажте.

 6. Натисніть продовжити і перевірте інформацію.

7. Натисніть зберегти.

8. Оберіть створений альбом або створіть новий якщо хочете додати нові фото.

# 21. Налаштуйте сео-оптимізацію сторінок Вашого сайту

! Важливо. Переглянути, редагувати та видаляти сео-модуль можна, зайшовши на Ваш персональний сайт, і оптимізувати кожну сторінку, як зображено на малюнку. Опис і рекомендації — в полі налаштувань Seo.

| Ub.ua 🗖 ua 🗸 💽 Вале                                                                                                    | ентин Цейко 👻       | <b>ш</b> Розробка сайтів Лу                                                                                                    |
|----------------------------------------------------------------------------------------------------|---------------------|----------------------------------------------------------------------------------------------------|
| Додати інформацію - СЕО                                                                                                    | Адмініструва        | ання Колір і стиль                                                                                                    |
| Налаштуйте SEO-властивості для цієї сторінки<br>Title — заголовок сторінки в стислій формі, що характеризує її зміст. Рекомендов<br>70 символів.  | ×<br>ваний розмір - | НОВИНИ ФОТОГАЛЕ                                                                                                    |
| <b>Mera-тег Description</b> — короткий опис сторінки, яка виводиться в якості анот<br>пошуковій видачі. Рекомендований розмір - 100-150 символів. | ації в              | рофесіоналі                                                                                                    |
| <b>Мета-тег Keywords</b> — Ключові слова сторінки, що оптимізується. Рекомендов<br>150-250 символів.                                              | ий розмір -         | SEO-копірайтинг від п<br>оптимізовані під пошу<br>якого сайту. Сьогодні і<br>до видачі за його запи<br>сайтів, він починає пр<br>аналізує не тільки зап<br>читає опубліковану на |
|                                                                                                    | <i>u</i>            | вибирає ту компанію,<br>Для того, щоб інтерне<br>саме на ваш сайт і зал<br>замовлення, слід подб                                                                                 |
| Відміна                                                                                                    | Зберегти            | Портал Укрбізнес прог<br>матеріалів. Їх завданн<br>переконував, а й прац<br>системах. SEO-копіра                                                                                 |
|                                                                                                    |                     | відповідним як для від<br>для пошуковика.<br>"Реклама в інтернеті в<br>правильно проведено                                                                                       |
|                                                                                                    |                     | Замовити послугу                                                                                                    |

# Шлях — сторінки вашого сайту на порталі <u>ub.ua</u>

1. Відкрийте будь-яку сторінку Вашого сайту і у верхньому меню натисніть "СЕО".

2. Заповніть поля Title, Мета-тег Description і Мета-тег Keywords, використовуючи підказки.

3. Натисніть зберегти.

4. Відкривайте почергово інші сторінки вашого сайту і повторіть попередні дії.

# 22. Налаштування дизайну сайту (головної сторінки)

! Важливо. Зайдіть на сайт і перегляньте опубліковану інформацію. Внесіть зміни, якщо цього вимагає ситуація.

| Шви |
|-----|
|     |
| \$  |
| •   |
|     |
|     |
| _   |
|     |
|     |
|     |
|     |
| - A |
|     |
|     |
|     |
|     |
|     |
|     |

# Шлях — Меню>Дизайн сайту>Конструктор шаблону

1. Зайдіть у розділ Дизайн сайту>

### Конструктор шаблону

- 2. Оберіть шаблон сайту.
- 3. Оберіть відображення колонок сайту.
- 4. Оберіть основну мову.
- 5. Оберіть колір і стиль.

6. Проведіть налаштування розділу шапка сайту.

7. Натисніть додати блок і оберіть необхідні вам із переліку (Шапка сайту, Меню, Банер, HTML) і налаштуйте ці розділи.

 Налаштуйте інші блоки сайту, додаючи і переміщаючи різні блоки, кожен із них має власні налаштування.

9. Налаштуйте підвал сайту.

10. Натисніть зберегти.

## 23. Налаштування дизайну товарів

**! Важливо.** Налаштування дизайну товарів відрізняється від налаштування дизайну інших сторінок сайту, внаслідок специфіки цього розділу. Особливу увагу приділіть формату меню.

|                        | 📃 Иблиа 🗖 иа 🗸 🦉 Тетяна Наз                                                        | арук 🗸 Зареєструвати підприєм |
|------------------------|------------------------------------------------------------------------------------|-------------------------------|
| 🏥 Головна              | ∠ Головна Дизайн сторінки товарів http://uk/bizpes.ub.ua/                          | П Основна                     |
| 💼 Профіль 🔸            |                                                                                    |                               |
| 🖸 Налаштування 🕨       | виоір шаолону конструктор шаолону Перегляд, колір та стиль 🔳 дві колонки, справа 🗸 | Вимкнути логотин ub.ua        |
| Дизайн сайту NEW >     |                                                                                    |                               |
| 合 Товари 🕨             |                                                                                    |                               |
| Оголошення             | логотип телефони, пошук                                                            | ЧАС РОБОТИ                    |
| Послуги                |                                                                                    |                               |
|                        |                                                                                    |                               |
|                        | MEHIO                                                                              |                               |
| Новини >               |                                                                                    |                               |
| Замовлення •           |                                                                                    |                               |
| 📔 Розділи сайту 🕨 🕨    | РОЗДИТТОВАРІВ                                                                      |                               |
| 🕥 Послуги та рахунки 🕨 |                                                                                    |                               |
| 🔝 Просування 🕨         |                                                                                    |                               |
| Пиструкція             |                                                                                    |                               |
|                        |                                                                                    |                               |
|                        |                                                                                    |                               |
|                        |                                                                                    | МЕНЮ                          |
|                        |                                                                                    |                               |
|                        |                                                                                    |                               |
|                        |                                                                                    |                               |

## Шлях — Меню>Дизайн сайту>Товари

1. Зайдіть у розділ Дизайн сайту>Товари

2. Натисніть налаштування розділу товарів.

3. Оберіть як виглядатиме розділ товарів.

4. Оберіть, які товар будуть відображатися в рубриці спочатку.

5. Оберіть як відображати товар.

6. Оберіть кількість товарів на сторінці.

7. Натисніть зберегти.

# 24. Розділи сайту

! Важливо. Зайдіть на сайт і перегляньте опубліковану інформацію. Внесіть зміни, якщо цього вимагає ситуація. Розділи із неактуальною інформацією можна відключати, в такому випадку вони не показуються на Вашій візитці.

|     |                    |      | Ub.ua               | = ua 🗸            |                                 |                                      |                   |
|-----|--------------------|------|---------------------|-------------------|---------------------------------|--------------------------------------|-------------------|
| Ē   | Головна            |      |                     | Інформаційна служ | ба порталу Укрбізнес            |                                      |                   |
|     | Dectin             | T 🖸  | b.ua                | ID: 114 Доменне   | ім'я: http://ukrbiznes.ub.ua/ С | Статус ub. <mark>Vip</mark> до 26.01 | .2018 F           |
| _   | профиль            |      |                     | 🕐 Менеджер: Вал   | тентин Цейко тел.: +38(0322     | )772930 email: valt                  | seyko@gn          |
|     | Налаштування       | •    |                     |                   |                                 |                                      |                   |
| E   | Дизайн сайту NEW   | , Ha | пашту               | ування візиткі    | и / Менеджер розді              | лів                                  |                   |
|     |                    | - 9  | осійська            | 💳 українська 🛛 🖁  | англійська                      |                                      |                   |
| Ô   | Товари             | Nº   | Вашан               | назва розділу     | Стандартна назва                | Дії                                  |                   |
| ĥ   | Оголошення         | ▶ 1  | 1 Про компанію      |                   | Про компанію                    | 🗌 вкл/викл                           | ÷                 |
|     | <b>D</b> ecembra 2 | 2    | Види д              | ціяльності        | Види діяльності                 | 🕑 вкл/викл                           | $\oplus$          |
|     | Послуги            | 3    | Бізнес              | -Новини           | Новини компанії                 | 🕑 вкл/викл                           | $\oplus$          |
|     | Статті             | ▶ 5  | Прайс-листи         |                   | Прайс-листи                     | 🕑 вкл/викл                           | $\oplus$          |
| B   | Норици             | 9    | Промо               | -Статті           | Статті                          | 💽 вкл/викл                           | $\Leftrightarrow$ |
|     | повини             | 6    | Фотога              | алерея            | Фотогалерея                     | 🕑 вкл/викл                           | $\oplus$          |
|     | Замовлення         | ► 12 | 2 Дошка оголошень   |                   | Пропозиції                      | 🕑 вкл/викл                           | $\oplus$          |
| A   | Розліли сайту      | 13   | Послу               | ГИ                | Послуги                         | 🕑 вкл/викл                           | $\oplus$          |
|     | Тодля саяту        | 14   | Відгукі             | 1                 | Відгуки                         | вкл/викл                             | $\oplus$          |
| 8   | Послуги та рахунки | • 17 | Питання і відповіді |                   | Питання і відповіді             | вкл/викл                             | $\Leftrightarrow$ |
| ⊞:: | Просування         | > 23 | Корист              | гувачі            | Працівники                      | 📄 вкл/викл                           | $\Leftrightarrow$ |
|     |                    | 4    | Товари              |                   | Товари                          | 🕑 вкл/викл                           | $\Leftrightarrow$ |
| 0   | Інструкція         | 22   | Контакти            |                   | Контактна інформація            | 🕑 вкл/викл                           | $\oplus$          |
|     |                    |      | Зберегти            | 1                 |                                 |                                      |                   |

### Шлях — Меню>Налаштування>Розділи сайту

1. Зайдіть у розділ

Налаштування>Розділи сайту.

- 2. Оберіть мову.
- 3. Заберіть галочки на тих розділах,

які не потрібно відображати.

4. Переміщайте розділи уверх і

#### ВНИЗ.

5. Натисніть зберегти.

6. Оберіть іншу мову і повторіть попередні дії.

# 25. Послуги та рахунки на порталі <u>ub.ua</u>

! Важливо. Додаткову інформацію ви можете отримати, звернувшись через форму у бухгалтерію або до свого менеджера.

|                                 | Ub.ua = ua -                                                                                                    |  |  |  |  |
|---------------------------------|----------------------------------------------------------------------------------------------------|--|--|--|--|
| 📰 Головна                       | Інформаційна служба порталу Укрбізнес                                                                                                    |  |  |  |  |
| 🛑 Профіль 🕨 🕨                   | ID: 114 Доменне ім'я: http://ukrbiznes.ub.ua/ Статус ub.Vip до 26.01.2018 Підняти с<br>Менеджер: Валентин Цейко тел.: +38(0322)772930 email: valtseyko@gmail.com |  |  |  |  |
| 💽 Налаштування 🕨                |                                                                                                    |  |  |  |  |
| 📃 Дизайн сайту <sup>NEW</sup> 🕨 | Послуги та ціни / Прайс-лист<br>Пакети послуг Прайс-лист Рахунки                                                                                                 |  |  |  |  |
| 📩 Товари 🕨 🕨                    | Пакети реклами                                                                                                    |  |  |  |  |
| 📋 Оголошення 🕨 🕨                | Функціонал Ub.ua, рік                                                                                                    |  |  |  |  |
| 🔅 Послуги 🕨                     | 🔲 Пакет наповнення "Преміум"                                                                                                    |  |  |  |  |
| 🖉 Статті 🕨 🕨                    | Пакет наповнення "Голд"                                                                                                    |  |  |  |  |
| 🖹 Новини 🕨 🕨                    | Пакет наповнення "ВІП"                                                                                                    |  |  |  |  |
| 🔲 Замовлення 🕨 🕨                | Пакет "Налаштування інтернет магазину"                                                                                                    |  |  |  |  |
| Розділи сайту                   | Пакет "Tius.pl + ПП"                                                                                                    |  |  |  |  |
| Послуги та рахунки              | Пакет "СЕО"                                                                                                    |  |  |  |  |
| Просування                      | Пакет "СЕО Профі"                                                                                                    |  |  |  |  |
|                                 | 🔲 Пакет наповнення "Виробник Україна"                                                                                                    |  |  |  |  |
| і Інструкція                    | Пакет наповнення "Виробник Україна + Експорт"                                                                                                    |  |  |  |  |
|                                 |                                                                                                    |  |  |  |  |

## Шлях — Меню>Послуги та рахунки

1. Зайдіть у розділ послуги та рахунки.

2. Ознайомтеся з розділами Пакети послуг,

Прайс-лист, Рахунки.

3. Оберіть сервісні роботи, які хочете замовити.Оформіть та оплатіть рахунок.

# 26. Лендінги

**! Важливо.** Ви можете налаштувати Лендінг і використовувати для конвертації відвідувачів з пошукових систем чи соціальних мереж. А також зробити головною свого сайту чи інтернет магазину. Додаткову інформацію та допомогу ви можете отримати, звернувшись через форму до свого менеджера.

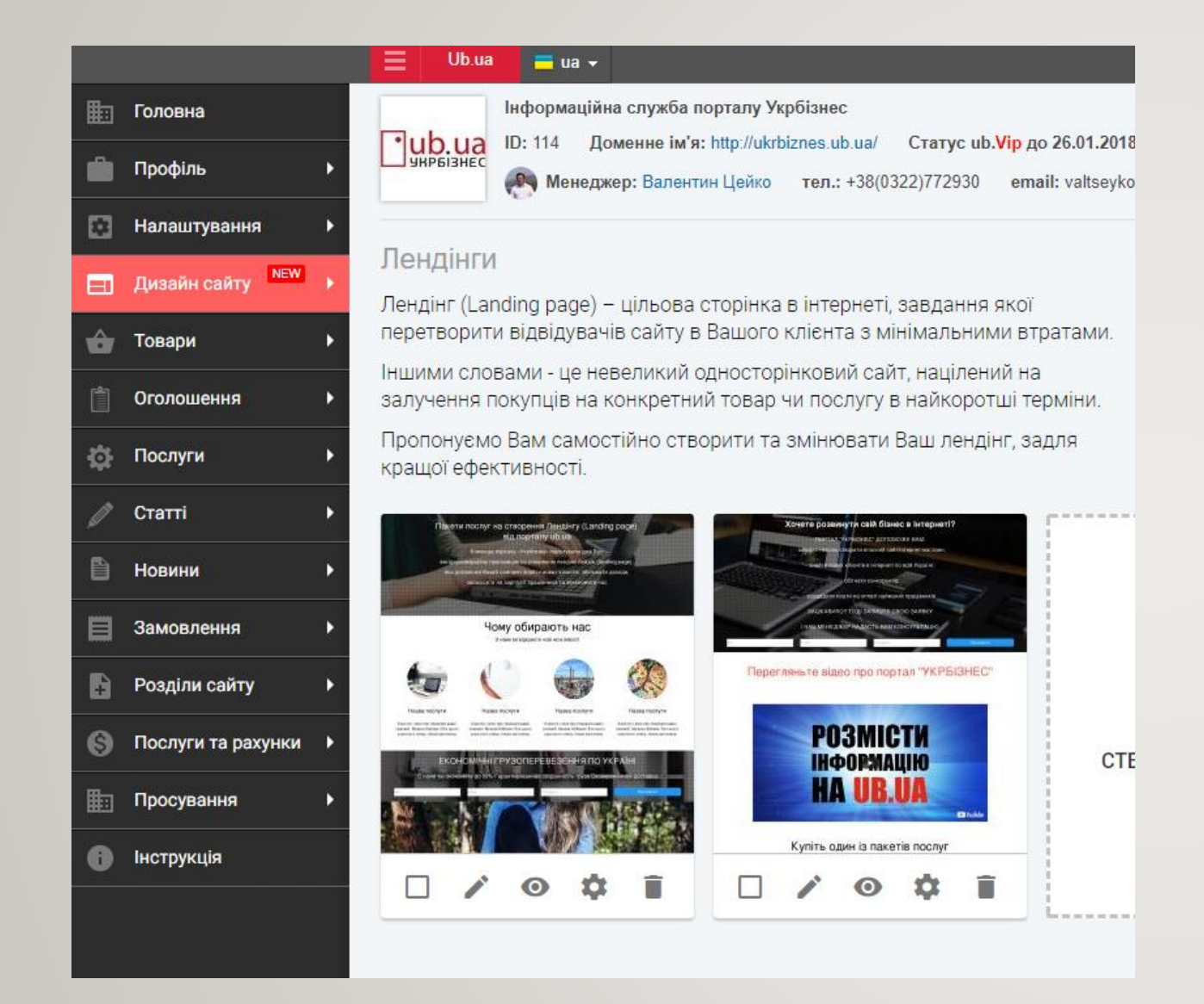

### Шлях — Меню>Дизайн сайту>Лендінги

- 1. Зайдіть у розділ Лендінги.
- 2. Натисніть створити лендінг.
- 3. Заповніть усі поля та натисніть зберегти.
- 4. Натисніть налаштувати лендінг.

5. Додавайте нові секції, редагуйте існуючі секції та окремі блоки, переміщайте їх угору та вниз.

6. Натисніть подивитись «як виглядає в».

7. Натисніть "в адміністрування", щоб повернутися в адміністративну частину.

# 27. Налаштуйте роботу з клієнтами

**!Важливо.** Робота з клієнською базою, з особами що раніше купували Ваші товари та послугі, є головною запорукою розвитку Вашого бізнесу на порталі. Надсилайте акційні пропозиції, інформацію про оновлення асортименту щоб утримувати клієнтів та наощувати продажі.

|                                 | ≡                                                 | Ub.ua 🚍 ua 🗸                                      |                                                                                          | 🚺 Тетяна Назарук 🖌 Зарес        |  |  |  |  |
|---------------------------------|---------------------------------------------------|---------------------------------------------------|------------------------------------------------------------------------------------------|---------------------------------|--|--|--|--|
| 🏥 Головна                       |                                                   | Інформаційна служба порталу Укрбізнес             |                                                                                          |                                 |  |  |  |  |
| 🛑 Профіль 🕨 🕨                   |                                                   | D.Ua<br>ызнес<br>Менеджер: Валентин Цейко тел.: + | ua/ Статус ub.Vip до 26.01.2018 Підняти ста<br>38(0322)772930 email: valtseyko@gmail.com | атус<br>Маписати повідомлення Г |  |  |  |  |
| 💽 Налаштування 🕨                |                                                   |                                                   |                                                                                          |                                 |  |  |  |  |
| 🔲 Дизайн сайту <sup>NEW</sup> 🕨 | Кліє                                              | НТИ                                               |                                                                                          |                                 |  |  |  |  |
| 🔓 Товари 🕨 🕨                    | Нові                                              | клієнти +13 Всі клієнти 1                         | Тестова група 1 + Додати груп                                                            | l.                              |  |  |  |  |
| Оголошення •                    | В Оголошення Не додавати клієнтів Додати клієнтів |                                                   |                                                                                          |                                 |  |  |  |  |
| 🔅 Послуги 🕨 🕨                   |                                                   | Клієнти                                           | Замовлення                                                                               | Дії                             |  |  |  |  |
| 🖉 Статті 🔸                      |                                                   | 23409238<br>koder@dispostable.com<br>09843593487  | Замовив товар                                                                            | Не додавати клієнта Дод         |  |  |  |  |
| 🗎 Новини 🕨 🕨                    |                                                   | Андрей Побережец                                  | Написав повідомлення                                                                     | Не додавати клієнта Дод         |  |  |  |  |
| 📃 Замовлення 🕨 🕨                |                                                   | kraskilaki60@gmail.com<br>0636567744              |                                                                                          |                                 |  |  |  |  |
| 🔒 Розділи сайту 🕨 🕨             |                                                   | Тест<br>koder.kim@gmail.com                       | Замовив товар                                                                            | Не додавати клієнта Дод         |  |  |  |  |
| 🔇 Послуги та рахунки 🕨          |                                                   | 000000001                                         |                                                                                          |                                 |  |  |  |  |
| 🟥 Просування 🕨                  |                                                   | юля<br>yulya.skorodinska@mail.ru<br>0951858739    | Написав повідомлення                                                                     | Не додавати клієнта Дод         |  |  |  |  |
| Інструкція                      |                                                   | Руслан Бузныцикый<br>buznytsikyy@mail.ru          | Написав повідомлення                                                                     | Не додавати клієнта Дод         |  |  |  |  |
|                                 |                                                   | Сергей Тестовіч<br>bambr<br>0000000000            | Замовив товар                                                                            | Не додавати клієнта Дод         |  |  |  |  |
|                                 |                                                   | Світлана Іванова<br>slana9@ub.ua<br>+380958801999 | Замовив дзвінок                                                                          | Не додавати клієнта Дод         |  |  |  |  |

## Шлях — Меню>Замовлення>Клієнти

У цьому розділі ви можете бачити статистику по нових клієнтах, усіх клієнтах, додавати клієнтів у групи. Можна проводити розсилки по клієнтській базі з акціями ті цікавими спец-пропозиціями.

# 28. Безпека

! Важливо. Не передавайте пароль іншим особам. Працівники порталу "Укрбізнес" ніколи не просять сказати їм пароль. Придумайте складний пароль, щоб його не могли підібрати сторонні особи.

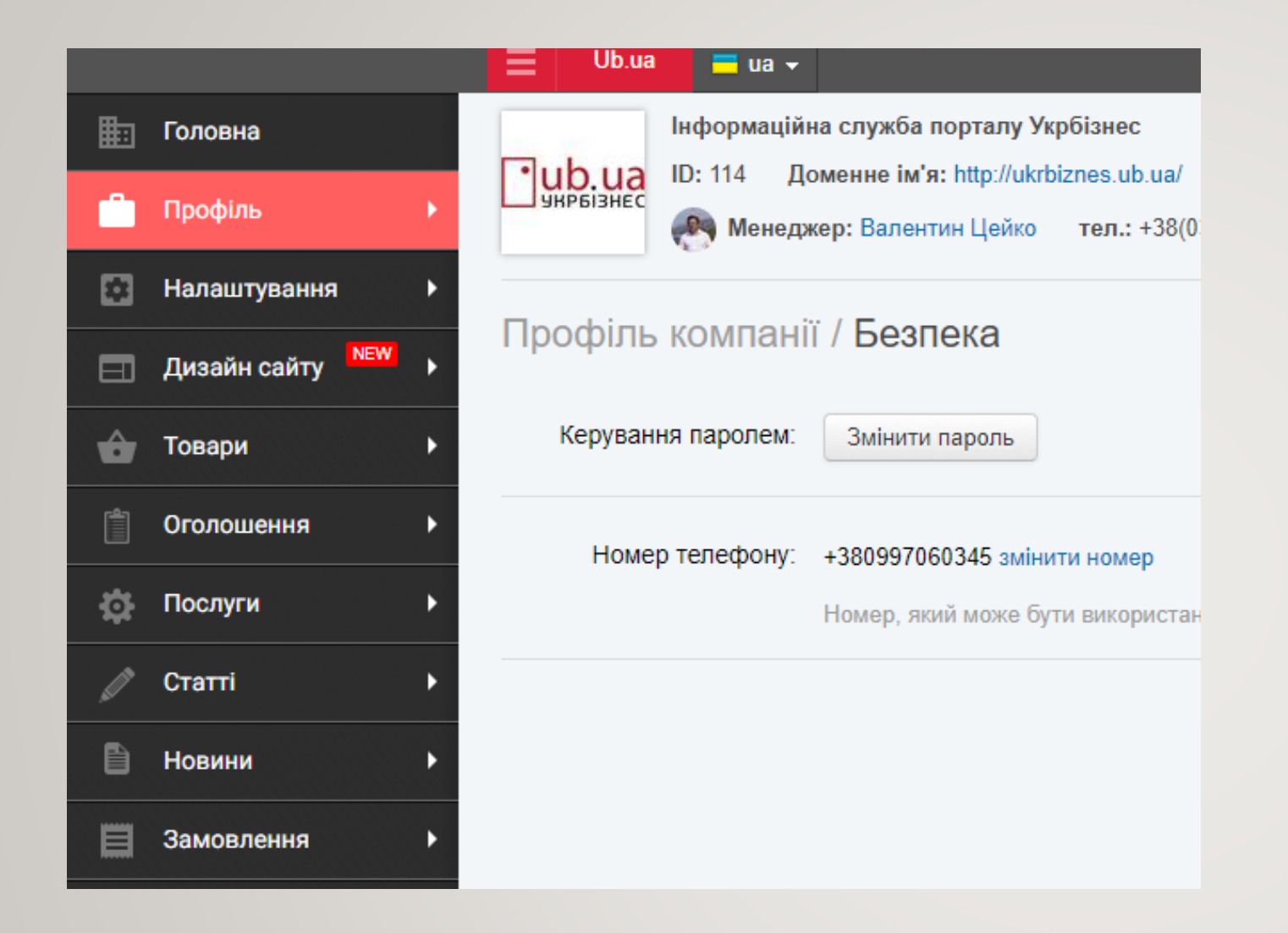

## Шлях — Меню>Профіль>Безпека

- 1. Зайдіть у розділ Безпека.
- 2. Змініть пароль у разі потреби.

## 29. Додаткові можливості.

1. Створіть додаткові розділи на Вашому сайті.

### Шлях — Меню>Розділи сайту>Додаткові розділи

Натисніть додати розділ. Оберіть мову або декілька мов. Заповніть усі поля. Натисніть опублікувати розділ.

2. Зробіть експорт замовлень

### Шлях — Меню>Замовлення>Експорт замовлення

Ваші замовлення можна експортувати в стандарті XML.

3. Налаштуйте інструменти веб-аналітики

### Шлях — Меню>Налаштування>Інструменти веб-аналітики

Ви можете підключити для свого представництва на Укрбізнесі зовнішні сервіси веб-аналітики від Google або Яндекс. Зверніть увагу, що зовнішня статистика не буде враховувати відвідування та перегляди вашої інформації в розділах порталу, а тільки на вашому домені.

4. Налаштуйте додатки

### Шлях — Меню>Налаштування>Додатки

Тут ви можете додати необхідні для вашого сайту чи інтернет-магазину додатки, які дозволять розширити функціонал вашого сайту.

5. Опрацьовуйте коментарі відвідувачів вашого сайту

Шлях — Меню>Налаштування>Коментарі

6. Опрацьовуйте відгуки відвідувачів вашого сайту Шлях — Меню>Налаштування>Відгуки

I насамкінець найголовніше...

ЯКЩО ЦЯ ІНСТРУКЦІЯ ВИДАЛАСЬ ВАМ СКЛАДНОЮ, У ВАС НЕМА ЧАСУ ТА СПЕЦІАЛЬНО ПІДГОТОВАНИХ ЛЮДЕЙ...

ВИ ЛЮБИТЕ ЗАРОБЛЯТИ ТА ЗАОЩАДЖУВАТИ...

МИ ГОТОВІ ЦЕ ЗРОБИТИ ЯКІСНО ТА ШВИДКО ЗА НЕВЕЛИКІ КОШТИ... ПРОСТО ЗВЕРНІТЬСЯ ДО СВОГО МЕНЕДЖЕРА І ВСЕ БУДЕ ОК!

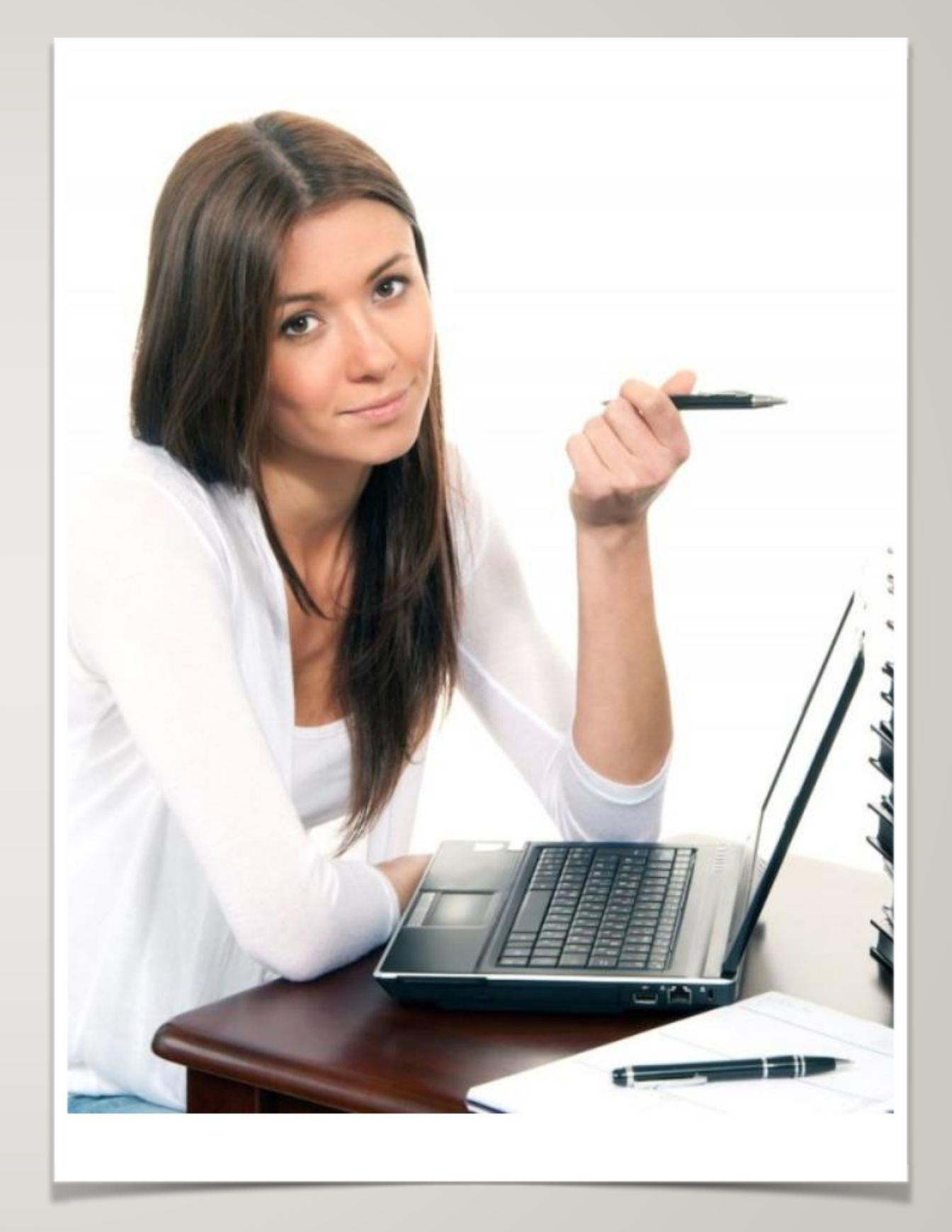